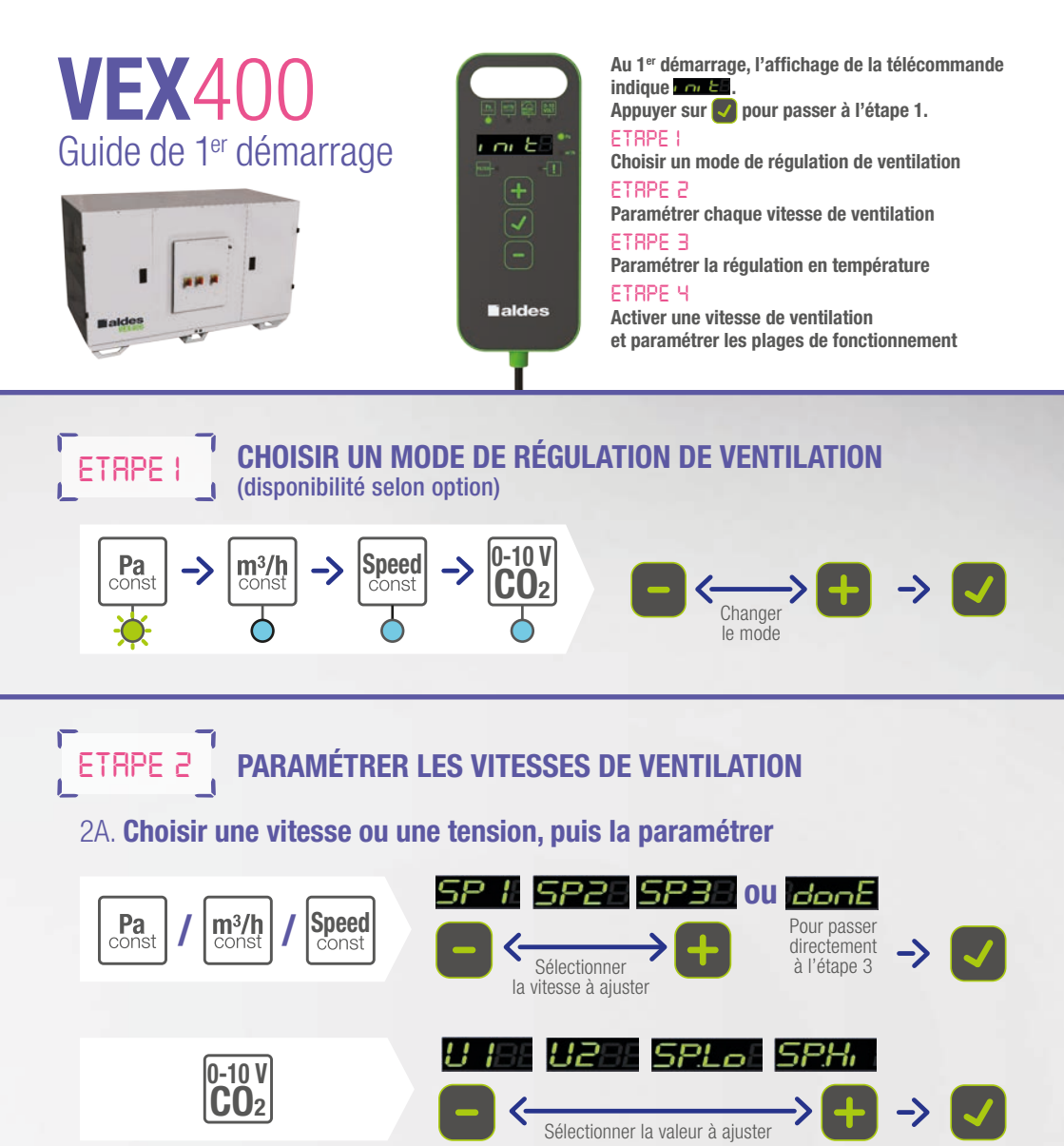

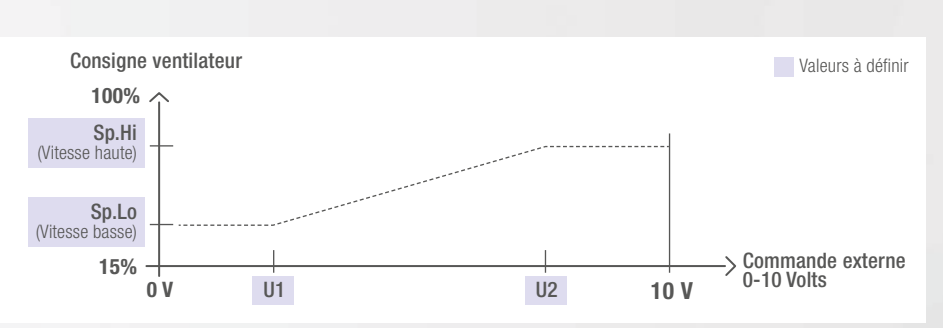

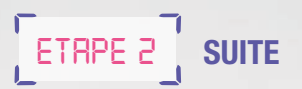

Plage de réglage :

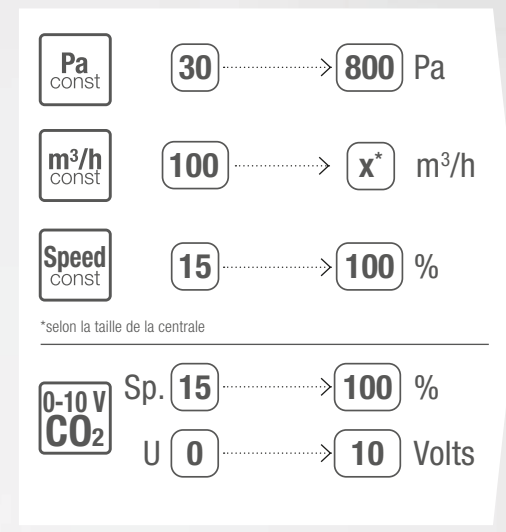

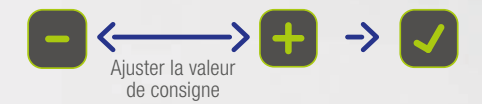

Pour ajuster un déséquilibre : consulter la notice de paramétrage

# ETRPE 3 PARAMÉTRER LA RÉGULATION EN TEMPÉRATURE

## 3A. Choix de la régulation sur air insufflé OU air extrait

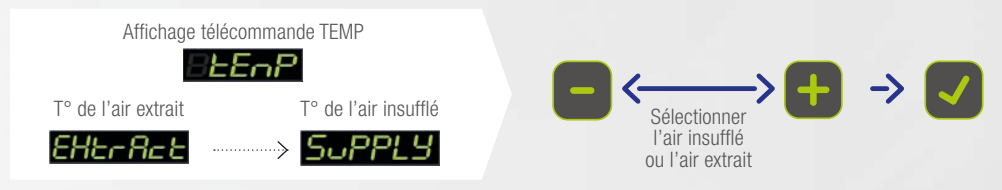

#### 3B. Réglage manuel de la température de consigne

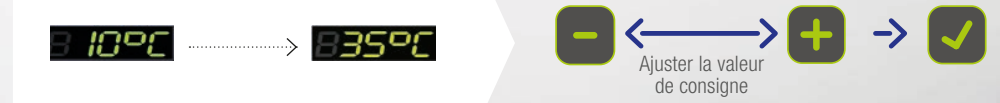

### ETRPE 4 ACTIVER UNE VITESSE DE VENTILATION ET PARAMÉTRER LES PLAGES DE FONCTIONNEMENT

### 4. Choix du mode SPEED ou CAL

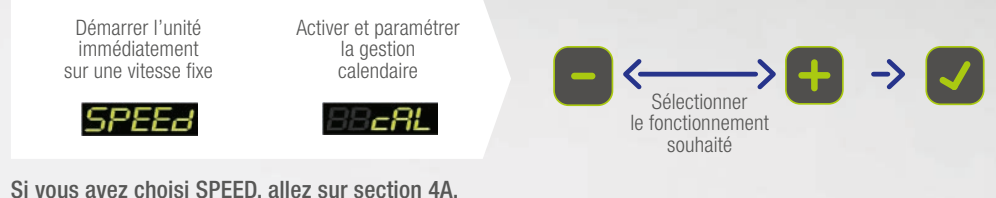

Si vous avez choisi SPEED, allez sur section 4A. Si vous avez choisi CAL, allez sur section 4B.

# 4A. Si SPEED est choisi : valider la vitesse à laquelle vous souhaitez faire fonctionner la centrale

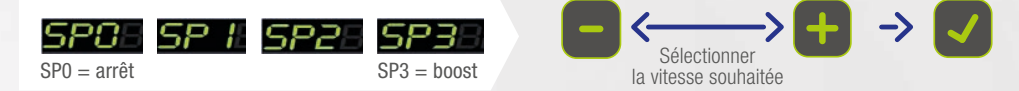

La centrale va démarrer immédiatement sur la vitesse choisie.

### 4B. Si CAL (calendrier) est choisi : paramétrer les plages de fonctionnement

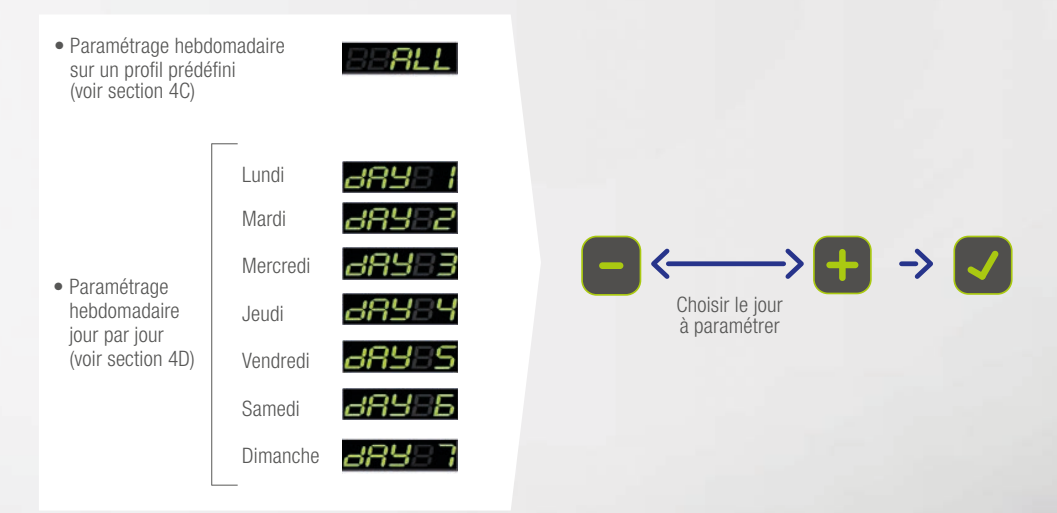

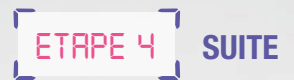

#### 4C. Si ALL est choisi : définir le profil de fonctionnement souhaité

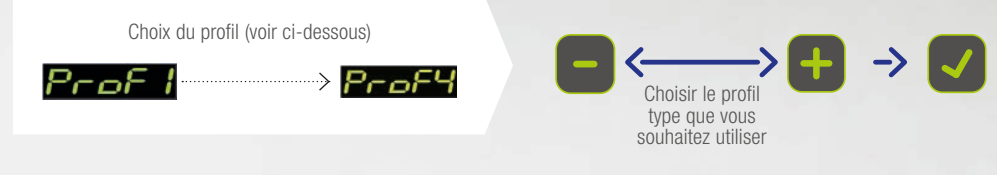

-> Tous les jours de la semaine y compris le weekend seront remplis automatiquement selon le profil choisi.

Pour ajuster des créneaux horaires ou des jours, voir section 4D.

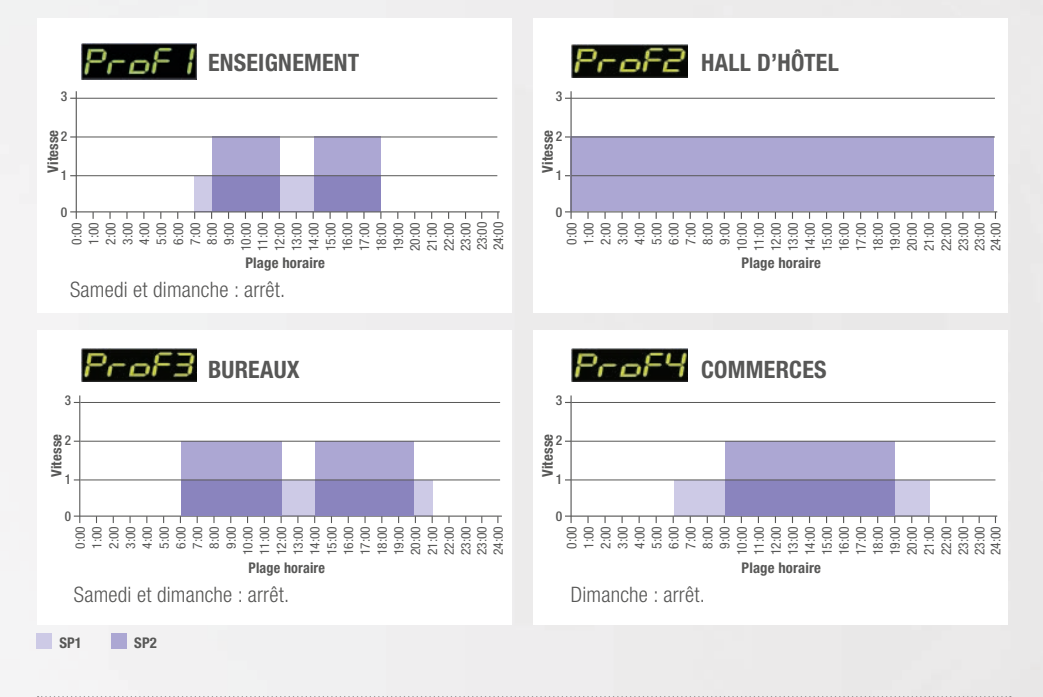

### 4D. Si DAY est choisi : définir la programmation journalière

Copier les plages de fonctionnement d'un autre jour :

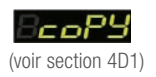

Définir les vitesses de fonctionnement heure par heure :

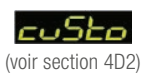

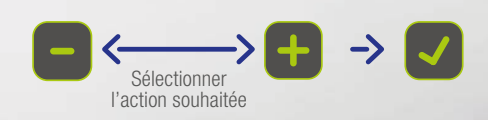

4D1. Si COPY est choisi : sélectionner le jour que vous souhaitez copier

Par exemple si vous avez choisi « DAY 2 » en section 4B :

Paramétrage heure par heure, de 0 à 24h,

SUITE

ETRPE 4

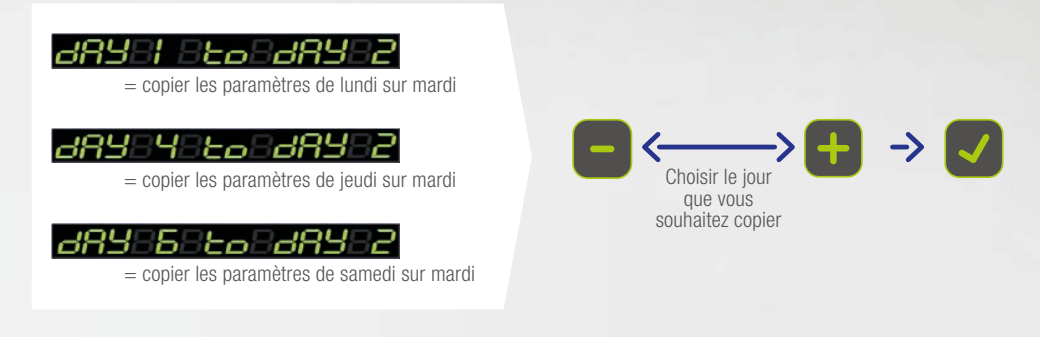

#### 4D2. Si CUSTOM est choisi : paramétrer chaque créneau horaire

par exemple : Choisir Sélectionner H 15 la vitesse le créneau pour le horaire créneau = SP2 = 16:00 - 17:00sélectionné **OU** don Pour sortir du menu CUSTOM

Après avoir terminé l'étape INITIALISATION, la centrale démarre selon les paramètres définis et in EldonE s'affiche pour vous dire que vous avez terminé cette étape.

#### Alarmes type A : arrête la centrale

Alarmes type B : informatives, ne modifient pas le fonctionnement de la centrale

| Code<br>alarme | Désignation                                                                               | Туре | Auto<br>Reset | Offset | Délais de prise<br>en compte (sec) |
|----------------|-------------------------------------------------------------------------------------------|------|---------------|--------|------------------------------------|
| 1              | Alarme défaut tension carte                                                               | А    | Х             |        | 1                                  |
| 2              | Thermostat incendie ou détecteur de fumée                                                 | А    |               |        | 3                                  |
| 3              | Feu interne à la centrale                                                                 | А    |               |        | 3                                  |
| 10             | Pas de communication avec la télécommande                                                 | В    | Х             |        | 3                                  |
| 20             | Sonde d'insufflation, défaut de la sonde                                                  | А    | Х             |        | 10                                 |
| 21             | Sonde d'extraction, défaut de la sonde                                                    | А    | Х             |        | 10                                 |
| 23             | Sonde rejet, défaut de la sonde                                                           | А    | Х             |        | 10                                 |
| 24             | Sonde air neuf, défaut de la sonde                                                        | А    | Х             |        | 10                                 |
| 25             | Sonde anti gel, défaut de la sonde                                                        | А    | Х             |        | 10                                 |
| 37             | Alarme ventilateur d'insufflation                                                         | А    |               |        | 3                                  |
| 38             | Alarme filtre d'insufflation                                                              | В    | Х             |        | 600                                |
| 47             | Alarme ventilateur d'extraction                                                           | А    |               |        | 3                                  |
| 48             | Alarme filtre d'extraction                                                                | В    | Х             |        | 600                                |
| 58             | Alarme givre échangeur                                                                    | В    | Х             |        | 300                                |
| 60             | Basse température d'insufflation                                                          | В    | Х             | SP-5°C | 600                                |
| 61             | Haute température d'insufflation                                                          | В    | Х             | SP+5°C | 600                                |
| 62             | Basse température d'extraction                                                            | В    | Х             | SP-5°C | 1 200                              |
| 63             | Haute température d'extraction                                                            | В    | Х             | SP+5°C | 1 200                              |
| 65             | Batterie de chauffage électrique, réduction de puissance (sur débit d'air trop faible)    | В    | Х             |        | 300                                |
| 71             | Alarme bas débit d'insufflation (m <sup>3</sup> /h)                                       | В    | Х             | SP-10% | 600                                |
| 72             | Alarme haut débit d'insufflation (m <sup>3</sup> /h)                                      | В    | Х             | SP+10% | 600                                |
| 73             | Alarme bas débit d'extraction (m <sup>3</sup> /h)                                         | В    | Х             | SP-10% | 600                                |
| 74             | Alarme haut débit d'extraction (m <sup>3</sup> /h)                                        | В    | Х             | SP+10% | 600                                |
| 75             | Alarme basse pression dans conduit d'insufflation                                         | В    | Х             | SP-20% | 600                                |
| 76             | Alarme haute pression dans conduit d'insufflation                                         | В    | Х             | SP+20% | 600                                |
| 77             | Alarme basse pression dans conduit d'extraction                                           | В    | Х             | SP-20% | 600                                |
| 78             | Alarme haute pression dans conduit d'extraction                                           | В    | Х             | SP+20% | 600                                |
| 111            | Capteur de pression Insufflation, défaut de capteur                                       | Α    | Х             |        | 10                                 |
| 112            | Capteur de pression Extraction, défaut de capteur                                         | Α    | Х             |        | 10                                 |
| 176            | Alarme givre batterie eau chaude                                                          | Α    | Х             |        | 3                                  |
| 176            | Alarme givre batterie changeover, phase chauffage                                         | Α    | Х             |        | 3                                  |
| 177            | Alarme givre batterie eau froide                                                          | Α    | Х             |        | 3                                  |
| 177            | Alarme givre batterie changeover, phase rafraîchissement                                  | Α    | Х             |        | 3                                  |
| 221            | Batterie de dégivrage électrique, réduction de puissance (sur débit d'air trop faible)    | В    | Х             |        | 300                                |
| 400            | Servomoteur bypass bloqué                                                                 | А    |               |        | 3                                  |
| 401            | Alarme risque givre échangeur                                                             | В    | Х             |        | 1                                  |
| 402            | Alarme risque givre batterie eau chaude                                                   | В    | Х             |        | 3                                  |
| 403            | date et heure non définis                                                                 | В    | Х             |        | 3                                  |
| 404            | Alarme timer filtres                                                                      | В    | Х             |        | 600                                |
| 405            | Alarme ordre batterie changeover phase chauffage (besoin de chaud mais ordre froid)       | В    | Х             |        | 10                                 |
| 406            | Alarme ordre batterie changeover phase refroidissement (besoin de froid mais ordre chaud) | В    | Х             |        | 10                                 |
| 520            | Fichier de paramètres utilisateur UserParamsVEX400.txt non trouvé sur la clé              | В    | Х             |        | 1                                  |

 $\mathsf{SP} = \mathsf{setpoint} = \mathsf{consigne}$ 

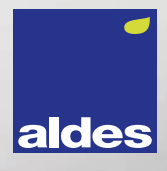

#HealthyLiving